## Agregar cuenta ASISTP.COM a GMail

A continuación los pasos que deben seguir para agregar sus cuentas de correo @ASISTP.COM hacia GMail :

1) Ingresar a su cuenta en GMail e ir a la parte superior derecha de la ventada y hacer click sobre la *Rueda Dentada*, donde deben seleccionar : *Configuración* 

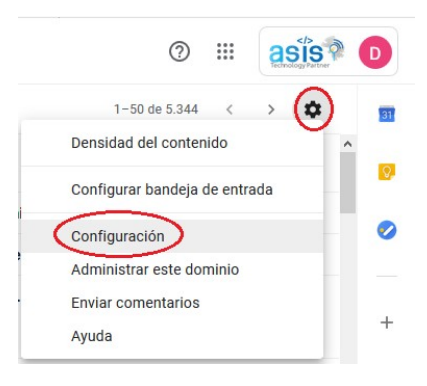

2) En esta ventana deben ir al *Menú : Cuentas* y seleccionar : *Añadir otra dirección de correo electrónico.* 

| Configuración                                                             |                                                                                                    |                                   |
|---------------------------------------------------------------------------|----------------------------------------------------------------------------------------------------|-----------------------------------|
| General Etiquetas Recibido                                                | s Cuentas Filtros y direcciones bloqueadas Reenvio y c                                              | correo POP/IMAP Complementos Chat |
| Configuración avanzada Sin o                                              | onexión                                                                                             |                                   |
| Cambiar la configuración de la<br>cuenta:                                 | Configuración de la cuenta de Google<br>Cambia tu contraseña y tus opciones de seguridad y accede a | a otros servicios de Google.      |
| Enviar como:                                                              | Daniel Lopez <daniel.lopez@asistp.us></daniel.lopez@asistp.us>                                      | editar datos                      |
| (Utiliza Correo de ASIS Technology<br>Partners para enviar mensajes desde | Añadir otra dirección de correo electrónico                                                         |                                   |
| otras direcciones de correo<br>electrónico )                              |                                                                                                    |                                   |
| Más información                                                           |                                                                                                    |                                   |
| Consultar el correo de otras                                              | Añadir una cuenta de correo                                                                         |                                   |
| Más información                                                           |                                                                                                    |                                   |

3) En esta ventana colocamos nuestro Nombre y Dirección de correo y hacemos click sobre el *Botón : Siguiente paso*.

| 🈻 Correo de ASIS Technology Partners - Añadir otra dirección de correo tuya - Mozilla 👘 —                                                                                                    | X C |  |  |
|----------------------------------------------------------------------------------------------------|-----|--|--|
| 🖲 🔒 https://mail.google.com/mail/u/0/?ui=2&ik=66cc63cf63&jsver=3Wm 🚥 😒 🏠 🚍                                                                                                    |     |  |  |
| Añadir otra dirección de correo tuya                                                                                                    |     |  |  |
| Escribe los datos de tu otra dirección de correo electrónico.<br>(en el mensaje que envies se mostrarán tu nombre y tu dirección de correo)<br>Nombre: Daniel Lopez<br>Dirección de correo<br>electrónico:<br>daniel.lopez@asistp.com<br>i Tratarlo como un alias. <u>Más información</u><br>Especificar otra dirección de respuesta (opcional)<br>Cancelar Siguiente paso » |     |  |  |

4) Aquí se debe llenar los siguientes datos :

| Servidor SMTP         | : correob.asistp.com                                   |
|-----------------------|--------------------------------------------------------|
| Puerto                | : 25                                                   |
| Nombre de usuario     | : nombre.apellido                                      |
| Contraseña            | : ******** (Solicitar a Daniel Lopez por Skype dald75) |
| Conexión segura media | ante TLS.                                              |

Hacer click sobre el Botón : Añadir cuenta.

| 🔹 Correo de ASIS Technology Partners - Añadir otra dirección de correo tuya - Mozilla 🛛 — 🛛 🗌                 |                                           |                    |   |  |  |
|----------------------------------------------------------------------------------------------------|-------------------------------------------|--------------------|---|--|--|
| 🛛 🔒 https://mail.g                                                                                            | oogle.com/mail/u/0/?ui=2&ik=66cc63c       | cf63&jsver=3Wm 😶 😭 | ≡ |  |  |
| Añadir otra direcc                                                                                            | ión de correo tuya                        |                    |   |  |  |
| Enviar el correo a través de tu servidor SMTP                                                                 |                                           |                    |   |  |  |
| Configura tu correo para que se envíe a través de los servidores SMTP de asistp.com<br><u>Más información</u> |                                           |                    |   |  |  |
| Servidor SMTP:                                                                                                | SMTP: correob.asistp.com Puerto: 25 V     |                    |   |  |  |
| Nombre de usuario:                                                                                            | daniel.lopez                              |                    |   |  |  |
| Contraseña:                                                                                                   | •••••                                     |                    |   |  |  |
|                                                                                                    | Conexión segura mediante <u>TLS</u> (reco | mendada)           |   |  |  |
|                                                                                                    | O Conexión segura mediante SSL            |                    |   |  |  |
|                                                                                                    | O <u>Conexión no segura</u>               |                    |   |  |  |
|                                                                                                    | Cancelar « Atrás Añadir e                 | cuenta »           |   |  |  |

5) La siguiente ventana debe ser *minimizada* :

| 🍯 Correo d                                                                                | de ASIS Technology Partners - Añadir otra dirección de correo tuya - Mozilla 🛛 🗌                                                                                                    | × |  |  |  |  |
|-------------------------------------------------------------------------------------------|----------------------------------------------------------------------------------------------------|---|--|--|--|--|
| 🖸 🔒 h                                                                                     | ① ▲ https://mail.google.com/mail/u/0/?ui=2&ik=66cc63cf63&jsver=3Wm ···  ⑦ ☆ Ξ                                                                                                    |   |  |  |  |  |
| Añadir of                                                                                 | tra dirección de correo tuya                                                                                                    |   |  |  |  |  |
| Confirma                                                                                  | a la verificación y añade tu dirección de correo                                                                                                    |   |  |  |  |  |
| Enhorabu<br>queda un<br>Se ha en<br><u>[Volver a</u><br>Si quiere<br>Haz clic<br>confirma | uena, hemos localizado tu otro servidor y hemos verificado tus credenciales. Ahora sol<br>paso.<br>wiado un mensaje con el código de confirmación a <b>daniel.lopez@asistp.com</b> .<br><u>enviar el correo]</u><br>is añadir tu dirección de correo, sigue uno de estos procedimientos:<br>en el enlace del mensaje de lescribe y verifica el código de<br>confirmación | 0 |  |  |  |  |
|                                                                                           | Cerrar ventana                                                                                                    |   |  |  |  |  |

6) Revisar su Cuenta GMail donde notarán que les llegó un Correo del *Equipo de ASIS Technology Partners* :

| ≡   | M Gmail    |       | Q Buscar correo          |                      |                                   | •                    | 0 !!!                | ą | ISÎS P | D  |
|-----|------------|-------|--------------------------|----------------------|-----------------------------------|----------------------|----------------------|---|--------|----|
| 4   | Redactar   |       | □- C :                   |                      |                                   |                      | 1-50 de 5.344 <      | > | \$     | 31 |
| · · |            |       | Principal                | Social               | Promocione                        | s                    |                      |   | ^      |    |
|     | Recibidos  | 3.482 |                          |                      |                                   |                      |                      |   |        |    |
| *   | Destacados |       | 🗌 😭 Equipo de ASIS Tech. | Confirmación de ASIS | fechnology Partners - Enviar corr | reos como daniel.log | pez@asistp.com - Has |   | 13:36  | 0  |

7) Abrir el correo y apuntar el *Código de confirmación*.

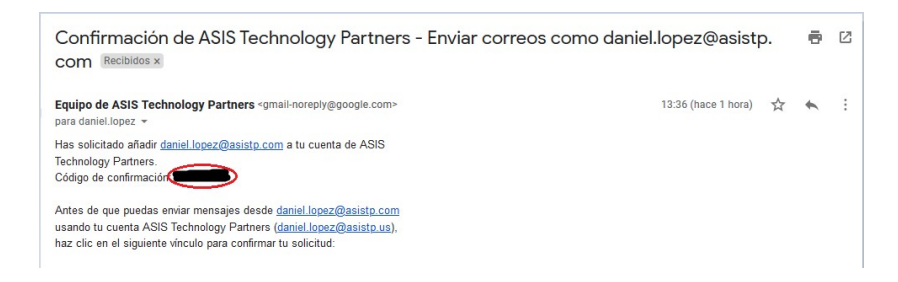

8) Regresar a la ventana que estaba minimizada para digitar el *Código de confirmación* y hacer click sobre el *Botón : Verificar* 

| 🈻 Correo de ASIS Technology Partners - Añadir otra dirección de correo tuya - Mozilla 🗕 🛛 🗙                                                                                                    |
|----------------------------------------------------------------------------------------------------|
| 🛛 🔒 https://mail.google.com/mail/u/0/?ui=2&ik=66cc63cf63&jsver=3Wm 🚥 😒 🚖                                                                                                    |
| Añadir otra dirección de correo tuya                                                                                                    |
| Confirma la verificación y añade tu dirección de correo                                                                                                    |
| Enhorabuena, hemos localizado tu otro servidor y hemos verificado tus credenciales. Ahora solo<br>queda un paso.<br>Se ha enviado un mensaje con el código de confirmación a <b>daniel.lopez@asistp.com</b> .<br>[ <u>Volver a enviar el correo]</u><br>Si quieres añadir tu dirección de correo, sigue uno de estos procedimientos: |
| Haz clic en el enlace del mensaje de<br>confirmación                                                                                                    |
| <u>Cerrar ventana</u>                                                                                                    |

9) A partir de ahora cuando se redacte un correo se podrá seleccionar desde que cuenta se quiere enviar :

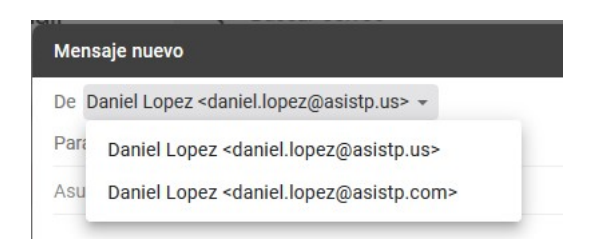